## 1. Go to <u>www.trinidadstate.edu</u>

2. Click the Portal link listed last under Resources on the left side, under the scrolling picture, or at the bottom under quick links in the middle of the page

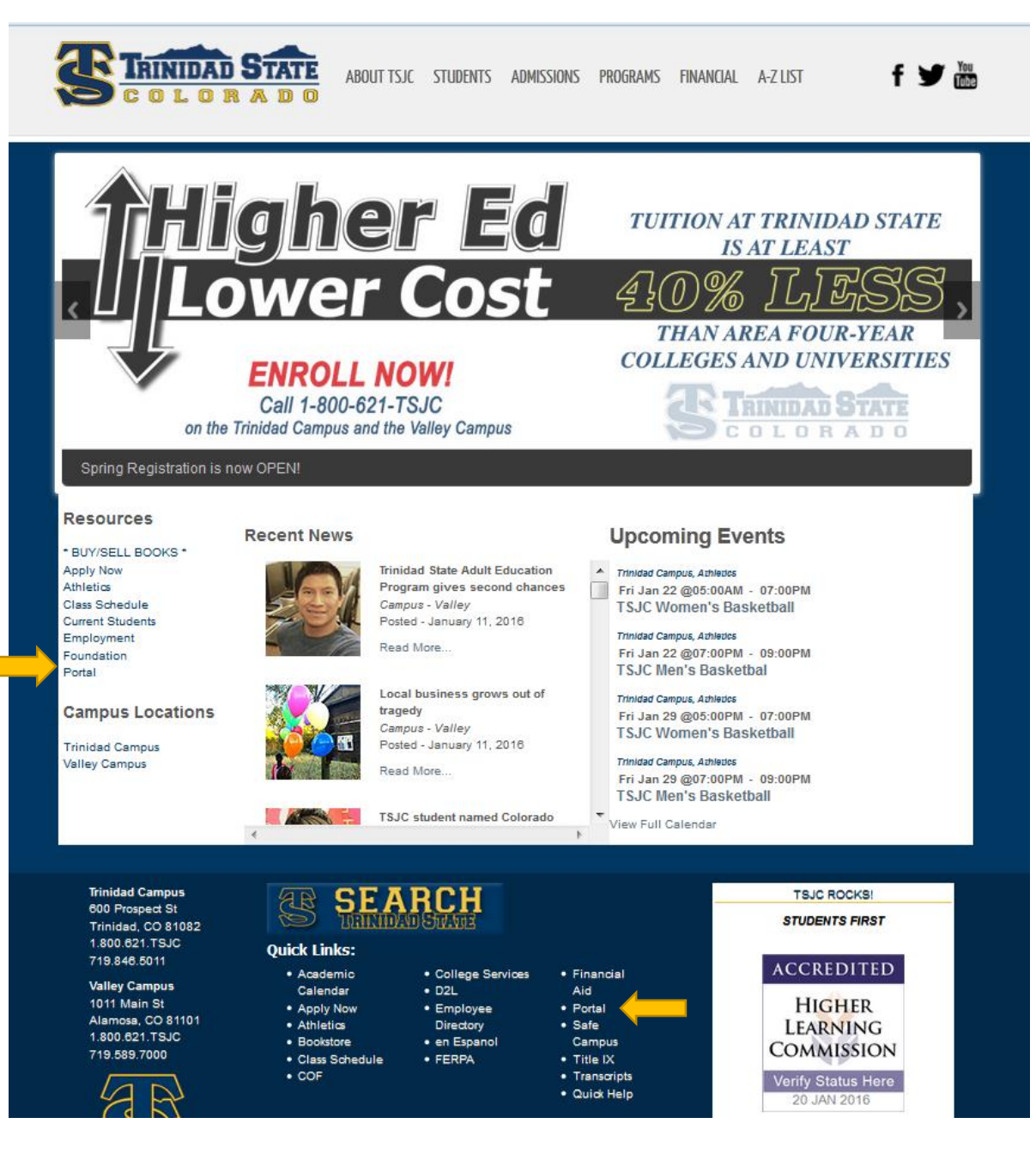

## Logging into Portal: It is recommend to use Firefox

- 1. You must know your Student ID number (example S01234567)- It starts with a capital S then 8 numbers
  - a. This is your user name
- 2. Enter your password
  - a. for returning students if you forgot your password click the forgot password button
  - b. for first time users to PORTAL your password will be your birthday (MonthDDYY) example: 051489
- 3. For any questions or trouble please contact IT at 719-589-7105 or 1888-800-9198

| COLO                         | RADO                                                               |
|------------------------------|--------------------------------------------------------------------|
|                              | The Portal is available for current                                |
| Portal Log In                | students, faculty and staff at Trinidad State                      |
| Portai Log-In                | Junior College.                                                    |
| User Name (S number):        |                                                                    |
|                              | Here are some of the things you can do in the Portal:              |
| Password:                    |                                                                    |
|                              | <ul> <li>Register for classes and pay your tuition bill</li> </ul> |
| Login                        | Check your class schedule                                          |
|                              | Log into D2L                                                       |
| First time using the Portal? | Check your Trinidad State e-mail                                   |
| Problems Logging In?         | <ul> <li>Join groups and chat on message boards</li> </ul>         |
| Forgot Password?             | Contact your instructors                                           |
| Forgot Username?             | <ul> <li>Get personalized TSJC announcements</li> </ul>            |
| D2L System Check             | Log your workstudy hours                                           |
|                              |                                                                    |
| For 24/7 Support.            | See your advisor in the Student Services Office for                |

Trinidad State Junior College \* 1-800-621-TSJC \* tsjc.info@trinidadstate.edu

Explore your Portal:

- 1. You have access to many tools in your portal including:
  - a. Your class schedule Student Tab
  - b. Academic calendar Welcome tab
  - c. Student email- Student Email Icon
  - d. Student finance information Student Finance tab
  - e. Transcripts -Student Tab
  - f. Degree Check Middle of page on top
  - g. Desire to Learn (D2L) online interactive classroom for TSJC Classes scroll down under student tab on left side under course access
  - h. Online access to CCCS Classes see next page for visual reference

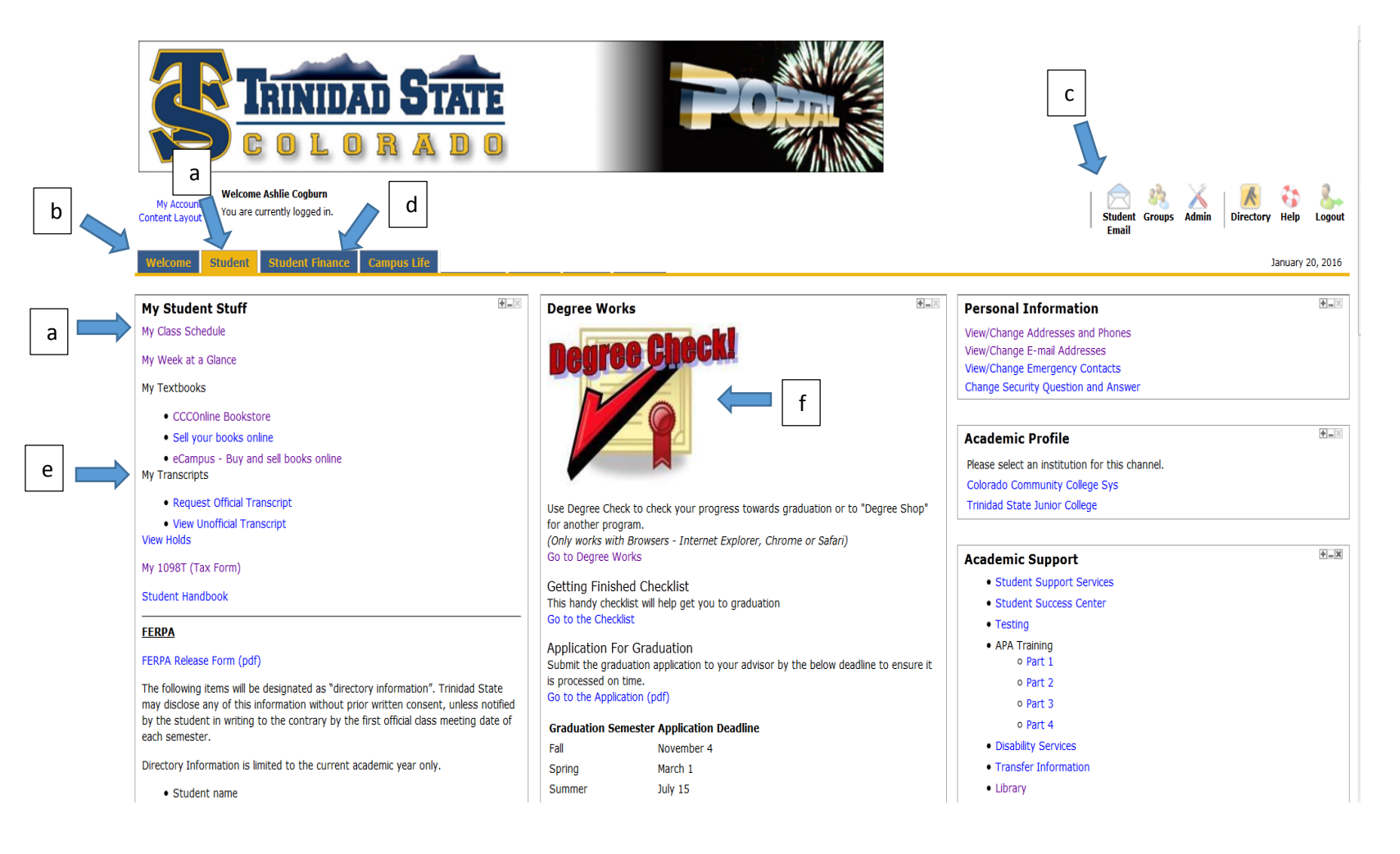

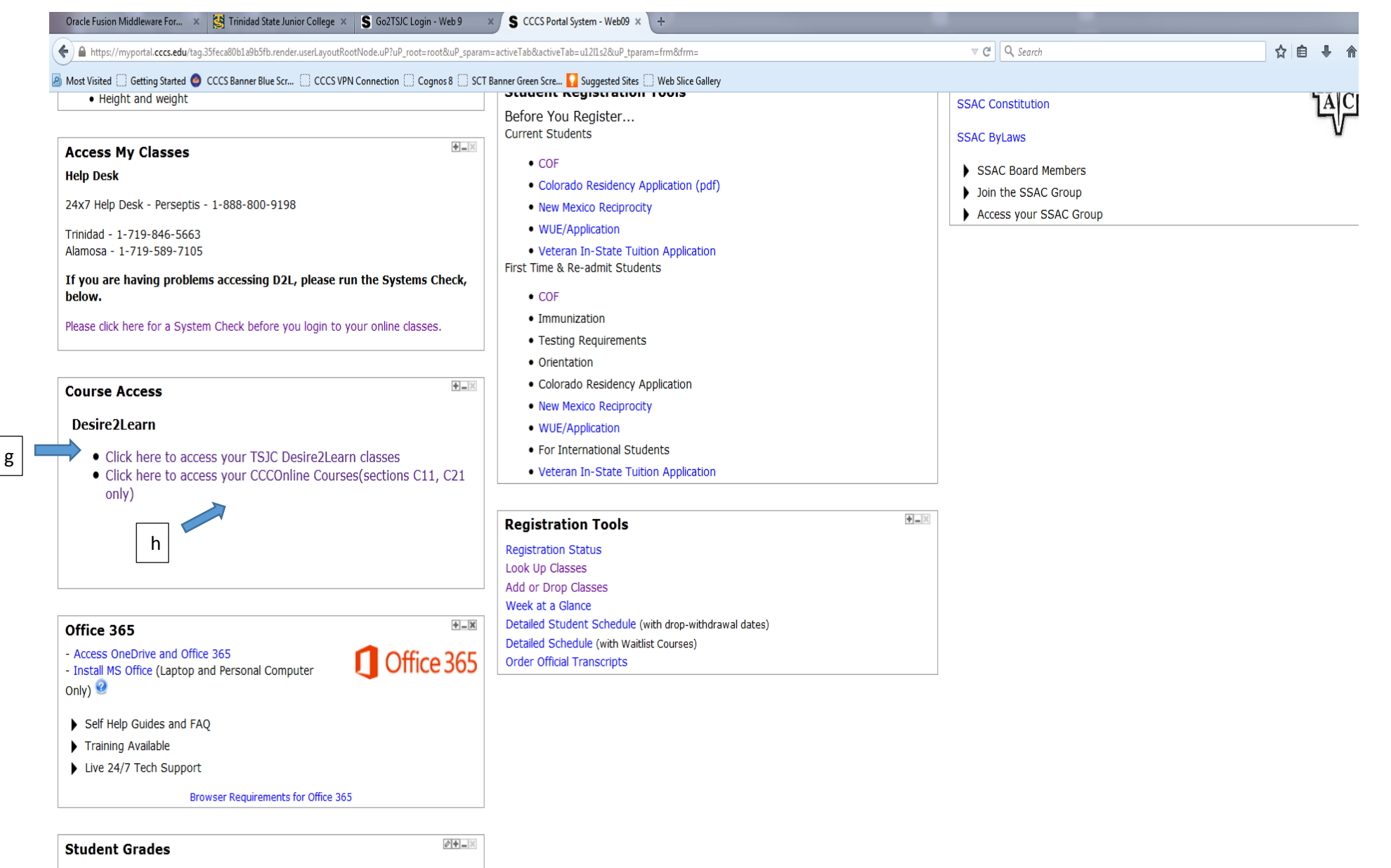

Please select an institution for this channel.

For your student schedule click on the Student Tab and then my class schedule at the top left side of the page

- 1. Select a Term for TSJC students **DO NOT CLICK** Continuing ED \_\_\_\_\_
- 2. Click the current term you are looking for : Example Spring 2016 (see visual reference)

TRINIDAD STATE JUNIOR COLLEGE

3. Then click submit and you will have your schedule to print

| Back to<br>Student Tab                                     |                                                                                                    |      |
|------------------------------------------------------------|----------------------------------------------------------------------------------------------------|------|
| Trinida                                                    | ad State Junior College                                                                                                    | TSJC |
| Personal Info                                              | rmation Student Financial Aid Faculty & Advisor Employee                                                                                                    |      |
| Search                                                     | Go                                                                                                    |      |
|                                                            |                                                                                                    |      |
| Select Ter                                                 | m                                                                                                    |      |
| Select Ter                                                 | Continuing Ed Fall 2016 (View only)                                                                                                    |      |
| Select Ter                                                 | Continuing Ed Fall 2016 (View only)  Continuing Ed Fall 2016 (View only) Continuing Ed Fall 2016 (View only) Continuing Ed Fall 2016                                                 |      |
| Select Tern:<br>Select a Term:<br>Submit                   | <ul> <li>Continuing Ed Fall 2016 (View only)</li> <li>Continuing Ed Fall 2016 (View only)</li> <li>Continuing Ed Spring 2016</li> <li>Continuing Ed Fall 2015 (View only)</li> </ul> |      |
| Select Tern:<br>Select a Term:<br>Submit<br>RELEASE: 8.7.1 | Continuing Ed Fall 2016 (View only)  Continuing Ed Fall 2016 (View only) Continuing Ed Spring 2016 Continuing Ed Fall 2015 (View only) Spring 2016                                   |      |

© 2016 Ellucian Company L.P. and its affiliates.